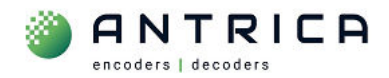

# ANT-1776ZB bi-directional serial setup

#### Contents

| ANT-1776ZB bi-di | irectional serial setup              | 1 |
|------------------|--------------------------------------|---|
| Document info    |                                      | 1 |
| 1. Setup         |                                      | 2 |
| 1.1. Connec      | ctions to ANT-1776ZB                 | 2 |
| 1.2. ANT-17      | 776 ZB webpage                       | 3 |
| 1.3. Physica     | al serial port connected to ANT-1776 | 4 |
| 1.4. TCP ov      | er IP connection                     | 4 |
| 2. Demonst       | ration using example settings        | 5 |

# Please note: Currently there is a known bug and it may be necessary to toggle the "State" between Off and On (see Figure 2) and then click Save to enable the serial port function after each power cycle.

The guide shows the setup require for the ANT-1776ZB serial port connection with a PC based TCP over IP connection and the physical RS-232 port.

IF would be prudent to test with the PC's before using other equipment to ensure the setup is correct and data can be transmitted and received via the ANT-1776ZB.

For further help and advice please contact Antrica on: Email: <u>support@antrica.com</u>

## **Document info**

Phone: +44 1628 626098, during UK office hours, and ask for technical support

| Version | date     | author  | Comments                        |
|---------|----------|---------|---------------------------------|
| 0.1     | 7-Sep-23 | David M | Initial draft with f/w v1.0.9.0 |
|         |          |         |                                 |
|         |          |         |                                 |

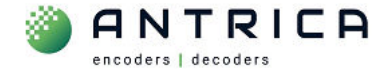

## 1. Setup

The program Tera Term is being used to access the RS-232 port on the PC. Tera Term is also being used to access the TCP over IP connection.

Tera Term can be downloaded for free from <a href="https://ttssh2.osdn.jp/index.html.en">https://ttssh2.osdn.jp/index.html.en</a> . In this example Tera Term version 4.91 is being used.

#### 1.1. Connections to ANT-1776ZB

In this enable other functionality is also used, but may be not documented.

*Figure 1 : ANT-1776 ZB cable connections – ref IMG\_4850.JPG* 

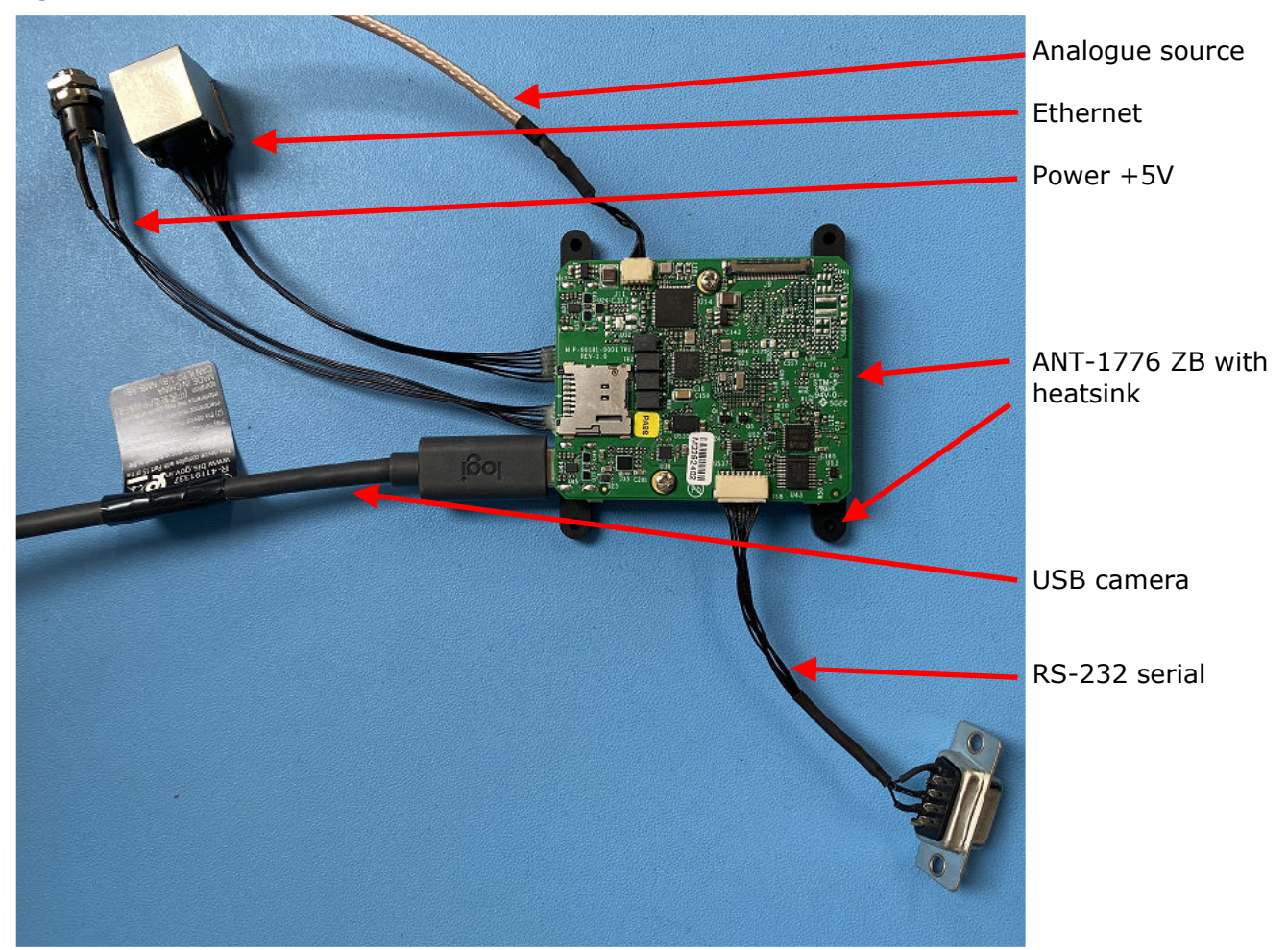

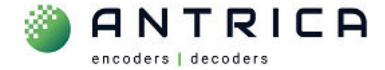

#### 1.2. ANT-1776 ZB webpage

Access the webpage (default IP address is 192.168.0.30) using any modern browser, i.e., Chrome, Microsoft Edge, Firefox.

Click the "SETTINGS" from the top menu, then "Data" from the side menu, this will access the "UART to Ethernet" settings, see Figure 2.

Change the setting as shown in Figure 2 and Table 1 and then click "Save".

Figure 2 : webpage "serial port" setup

| HOME SETTING | INFO ABOUT           |               | (R) Connected |
|--------------|----------------------|---------------|---------------|
| 🔅 System     | UART To Ethernet     |               |               |
|              | UART number:         | ttymxc0       | ~             |
| Display      | State:               | On            | ~             |
|              | Source Multicast IP: | 0.0.0         |               |
|              | Source Port:         | 8642          |               |
|              | Delay(ms):           | 10            |               |
|              | Baud Rate:           | 115200        | <b>~</b>      |
|              | Flow Control:        | None          | *             |
|              | Parity:              | None          | ×             |
|              | Size:                | 8 bit         | ~             |
|              | Destination IP:      | 192.168.0.123 |               |
|              | Destination Port:    | 2468          |               |
|              | Protocol:            | ТСР           | ~             |
|              | Save                 |               |               |

Table 1 : Settings required for example setup

| Parameter        | Settings      | Comments                                              |
|------------------|---------------|-------------------------------------------------------|
| State            | On            |                                                       |
| Source port      | 8642          | Port that ANT-1776 will accept data - example         |
| Baud rate        | 115200        | Baud rate used in this example                        |
| Destination IP   | 192.168.0.123 | IP address of PC running the TCP over IP program      |
| Destination Port | 2468          | Port data is transmitted away from ANT-1776 - example |
| Protocol         | ТСР           | As example is using a TCP over IP program             |

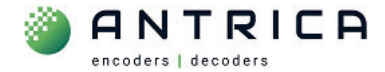

#### **1.3.** Physical serial port connected to ANT-1776

These are the settings for the physical RS-232 port on the PC. As can be seen in Figure 3, the Buard Rate matches that show in Figure 2.

Figure 3 : PC RS-232 port settings

| 1    | COM3 - Terr     | Term VT   |           |                               |        |          |           |
|------|-----------------|-----------|-----------|-------------------------------|--------|----------|-----------|
| Fil  | e Edit Setu     | p Control | Window    | Help                          |        |          |           |
| 127  | sent fron "ser  | ial port" | sent from | "serial port"                 |        |          |           |
| 127  | sent fron "ser  | ial port" | sent from | "serial port"                 |        |          |           |
| 127  | sent fron "ser  | ial port" | sent from | "serial port"                 |        |          |           |
| 127  | sent fron "ser  | ial port" | sent from | "serial port"                 |        |          |           |
| 127  | sent fron "ser  | ial port" | sent from | "serial port"                 |        |          |           |
| 127  | sent fron "ser  | ial port" | sent from | "serial port"                 |        |          |           |
| 127  | sent fron "ser  | ial port" | sent fro  | Tera Term: Serial nort setu   | 2      |          |           |
| 127  | sent from "ser  | ial port" | sent fro  | iera ierrit. Senai port setur | ,<br>, |          |           |
| 2023 | /09/06 13:20:28 | GHT       | 1.18.2    |                               | N.     |          | 1         |
| 128  | sent fron "ser  | ial port" | sent fro  | Port:                         | COM3   | ~        | 01        |
| 128  | sent fron "ser  | ial port" | sent fro  |                               |        |          | U         |
| 128  | sent fron "ser  | ial port" | sent fro  | Baud rate <sup>1</sup>        | 11520  |          | 2         |
| 128  | sent fron "ser  | ial port" | sent fro  | Dada rate.                    |        | 10. O    |           |
| 128  | sent fron "ser  | ial port" | sent fro  | D.1.                          | 0.1.11 |          | Can       |
| 128  | sent fron "ser  | lal port  | sent fro  | Data:                         | 8 DIT  | ~        | Can       |
| 128  | sent from ser   | lal port  | sent tro  |                               |        |          |           |
| 128  | sent from ser   | lal port  | sent tro  | Parity:                       | none   | ~        |           |
| 120  | sent from ser   | ial port  | sent fro  | ,                             |        |          |           |
| 120  | sent from "cor  | ial port" | sent fro  | Ston'                         | 1 hit  |          | He        |
| 190  | sent from "oor  | ial port" | sent fro  | Stop.                         | 1 DR   | · · ·    |           |
| 120  | sent from "sor  | ial port" | sent fro  |                               | -      | 100      | 1         |
| 128  | sont from "sor  | ial port" | sent fro  | Flow control:                 | none   | ~        |           |
| 128  | sent from "ser  | ial port" | sent fro  |                               | -      |          |           |
| 120  | Sent from Ser   | Idi port  | Sent 110  |                               |        |          |           |
| 2023 | /09/06 13:20:27 | GHT       |           | Transmit delay                | /      |          |           |
| 195  | sent from "TCP  | over IP"  | sent fro  |                               |        |          |           |
| 195  | sent from "TCP  | over IP"  | sent fro  | 0 msec                        | char   | 0        | msec/line |
| 195  | sent from "TCP  | over IP"  | sent fro  | - 1000                        |        | <u> </u> |           |
| 195  | sent from "TCP  | over IP"  | sent fro  |                               |        |          |           |
| 195  | sent from "TCP  | over IP"  | sent fro  |                               |        |          |           |
| 100  | and from UTOD   | TD.       | and from  | 9 TOD                         |        |          |           |

#### **1.4. TCP over IP connection**

This is to enable the TCP over IP data to the ANT-1776ZB. In Tera Term -> File -> New connection, and the Pop-up windows, as shown in Figure 4 will be seen. For this example, the values shown in Figure 4 and Table 2 are used.

| e Edit Setup Contro<br>sent from "TCP over IP"     | N Window Help<br>sent from "TCP over IP"           |                     |
|----------------------------------------------------|----------------------------------------------------|---------------------|
| sent from "TCP over IP"                            | sent from "TCP over IP"<br>sent from "TCP over IP" |                     |
| sent from "TCP over IP"                            | sent from "TCP over IP"                            |                     |
| sent from "TCP over IP"                            | sent from "TCP over IP"                            |                     |
| sent from "TCP over IP"                            | sent from "TCP over IP"<br>sent from "TCP over IP" |                     |
| sent from "TCP over IP"                            | sent from "TCP over IP"                            |                     |
| sent from "TCP over IP"<br>sent from "TCP over IP" | sent from "TCP over IP"<br>sent from "TCP over IP" |                     |
| sent from "TCP over IP"                            | sent from "TCP over IP"                            |                     |
| sent from "TCP over IP"                            | sent from "TCP over IP"                            |                     |
| era Term: New connection                           | l N                                                |                     |
|                                                    | 43                                                 |                     |
| ● TCP/IP                                           | Host: 192.168.0.30                                 | ~                   |
|                                                    | ☑ History                                          |                     |
|                                                    | Service: O Telnet                                  | TCP port#1 8642     |
|                                                    | ○ SSH                                              | SSH version: SSH2 v |
|                                                    | Other                                              |                     |
|                                                    |                                                    | Protocol: UNSPEC ~  |
|                                                    |                                                    |                     |
| O Serial                                           | Port:                                              | Ý                   |
|                                                    |                                                    |                     |
|                                                    |                                                    |                     |

Figure 4 : TCP over IP setting

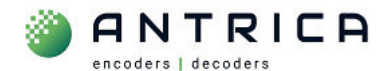

#### Table 2 : TCP over IP settings

| Parameter | Value        | Comment                                                         |
|-----------|--------------|-----------------------------------------------------------------|
| Host      | 192.168.0.30 | IP address of the ANT-1776ZB                                    |
| Service   | Other        |                                                                 |
| TCP port# | 8642         | this is to match the value "Destination Port" shown in Figure 2 |

## 2. Demonstration using example settings

To demonstrate the connection is established and bi-directional 2 simple scripts are used. One run from the TCP over IP Tera Term with the text <count> sent from "TCP over IP" sent from "TCP over IP" and another script run from the RS-232 port Tera Term with the text <count> sent from "serial com port" sent from "serial com port".

As shown in Figure 5 the TCP over IP (on the left) is shown next to the RS-232 (on the right) and the data can be seen on both terminals. The **sent from "serial com port"** is transmitted from the "right side" and the **sent from "TCP over IP"** is transmitted from the left side.

Figure 5 : Tera Term TCP over IP and RS-232

| 📃 🛄 192.168.0.30 - Tera Term VT                                                                 |                                                                                                    |                                                                                                    |                                                                                                    | COM3 - Tera Term VT                                                                                                    |                                                                                                    |                                                                                                    |  |
|-------------------------------------------------------------------------------------------------|----------------------------------------------------------------------------------------------------|----------------------------------------------------------------------------------------------------|----------------------------------------------------------------------------------------------------|----------------------------------------------------------------------------------------------------|----------------------------------------------------------------------------------------------------|----------------------------------------------------------------------------------------------------|--|
| File                                                                                            | e Edit                                                                                                    | Setup Control                                                                                                    | Window                                                                                                    | Help                                                                                                    | File Edit Setup Contro                                                                                                    | Window Help                                                                                                    |  |
| 126<br>193<br>193<br>126                                                                        | sent from<br>sent from<br>sent from<br>sent from                                                                                                    | "serial port"<br>"TCP over IP"<br>"TCP over IP"<br>"Serial port"                                                                                                    | sent from<br>sent from<br>sent from<br>sent from                                                                                            | "serial port"<br>"TCP over IP"<br>"TCP over IP"<br>"serial port"                                                                                                    | 126 sent from "serial port"<br>193 sent from "TCP over IP"<br>193 sent from "TCP over IP"<br>126 sent from "serial port"                                                                                                    | sent from "serial port"<br>sent from "TCP over IP"<br>sent from "TCP over IP"<br>sent from "serial port"                                                                                                    |  |
| 126                                                                                             | sent from                                                                                                    | "serial port"                                                                                                    | sent from                                                                                                    | "serial port"                                                                                                    | 126 sent from "serial port"                                                                                                    | sent from "serial port"                                                                                                    |  |
| 126<br>126<br>126<br>126<br>126<br>126<br>126                                                   | sent from<br>sent from<br>sent from<br>sent from<br>sent from<br>sent from<br>sent from                                                                                | "serial port"<br>"serial port"<br>"serial port"<br>"serial port"<br>"serial port"<br>"serial port"<br>"serial port"                                                                 | sent from<br>sent from<br>sent from<br>sent from<br>sent from<br>sent from<br>sent from                                                     | "serial port"<br>"serial port"<br>"serial port"<br>"serial port"<br>"serial port"<br>"serial port"<br>"serial port"                                                                    | 126 sent from "serial port"<br>126 sent from "serial port"<br>126 sent from "serial port"<br>126 sent from "serial port"<br>126 sent from "serial port"<br>126 sent from "serial port"<br>126 sent from "serial port"                                                                                                    | sent from "serial port"<br>sent from "serial port"<br>sent from "serial port"<br>sent from "serial port"<br>sent from "serial port"<br>sent from "serial port"                                                                                                    |  |
| 2023<br>194<br>194<br>194<br>194<br>194<br>194<br>194                                           | /09/06 13:<br>sent from<br>sent from<br>sent from<br>sent from<br>sent from<br>sent from                                                                               | 20:20 GMT<br>"TCP over IP"<br>"TCP over IP"<br>"TCP over IP"<br>"TCP over IP"<br>"TCP over IP"<br>"TCP over IP"<br>"TCP over IP"                                                    | sent from<br>sent from<br>sent from<br>sent from<br>sent from<br>sent from                                                                  | "TCP over IP"<br>"TCP over IP"<br>"TCP over IP"<br>"TCP over IP"<br>"TCP over IP"<br>"TCP over IP"<br>"TCP over IP"                                                                    | 2023/09/06 13:20:20 GHT<br>194 sent from "TCP over IP"<br>194 sent from "TCP over IP"<br>194 sent from "TCP over IP"<br>194 sent from "TCP over IP"<br>194 sent from "TCP over IP"<br>194 sent from "TCP over IP"<br>194 sent from "TCP over IP"                                                                                                    | sent from "TCP over IP"<br>sent from "TCP over IP"<br>sent from "TCP over IP"<br>sent from "TCP over IP"<br>sent from "TCP over IP"<br>sent from "TCP over IP"<br>sent from "TCP over IP"                                                                                                    |  |
| 2023<br>127<br>194<br>194<br>127<br>194<br>127<br>194<br>127<br>127<br>194<br>194<br>194<br>194 | /U9/U6 13:<br>sent from<br>sent from<br>sent from<br>sent from<br>sent from<br>sent from<br>sent from<br>sent from<br>sent from<br>sent from<br>sent from<br>sent from | 20:21 GHT<br>"serial port"<br>"TCP over IP"<br>"TCP over IP"<br>"serial port"<br>"Serial port"<br>"TCP over IP"<br>"Serial port"<br>"Serial port"<br>"TCP over IP"<br>"TCP over IP" | sent from<br>sent from<br>sent from<br>sent from<br>sent from<br>sent from<br>sent from<br>sent from<br>sent from<br>sent from<br>sent from | "serial port"<br>"TCP over IP"<br>"Serial port"<br>"serial port"<br>"TCP over IP"<br>"TCP over IP"<br>"Serial port"<br>"serial port"<br>"Serial port"<br>"CP over IP"<br>"TCP over IP" | 2023/09/00 13:20:21 601<br>127 sent from "EPria port"<br>194 sent from "EP over IP"<br>194 sent from "EP over IP"<br>127 sent from "serial port"<br>127 sent from "IP over IP"<br>127 sent from "erial port"<br>127 sent from "EP over IP"<br>194 sent from "EP over IP"<br>194 sent from "Erial port"<br>127 sent from "Serial port"<br>127 sent from "Serial port"<br>127 sent from "Serial port"<br>127 sent from "EP over IP" | sent from "Serial port"<br>sent from "TCP over IP"<br>sent from "Serial port"<br>sent from "serial port"<br>sent from "TCP over IP"<br>sent from "Serial port"<br>sent from "Serial port"<br>sent from "TCP over IP"<br>sent from "Serial port"<br>sent from "Serial port"<br>sent from "Serial port"<br>sent from "Serial port" |  |

To enable Tera Term to display this text correctly and to display on the local terminal, the terminal settings for each Tera Term were configured as shown in Figure 6.

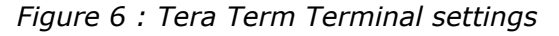

| a Term: Terminal setup |                      |        |
|------------------------|----------------------|--------|
| Terminal size          | New-line<br>Receive: | ОК     |
| Term size = win size   | Transmit: LF         | Cancel |
| Terminal ID: VT100 ~   | ☐ Local echo         | Help   |
| Annu under stu         |                      |        |